# EINA DE SEGUIMENT DE TREBALLS FI D'ESTUDIS (TFE)

Manual d'ús

[Rol Tutor/a]

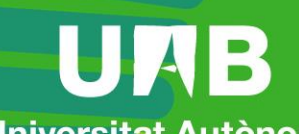

Universitat Autònoma de Barcelona

| 8.2.<br>8.3.<br>8.4.<br>8.5.<br><b>9.</b> | Activar lliurament<br>Avaluar treball     |   |
|-------------------------------------------|-------------------------------------------|---|
| 8.2.<br>8.3.<br>8.4.<br>8.5.              | Activar lliurament<br>Avaluar treball     |   |
| 8.2.<br>8.3.<br>8.4.                      | Activar lliurament                        |   |
| 8.2.<br>8.3.                              | Comunicacio                               |   |
| 8.2.                                      | Comunicació                               |   |
| 0.0                                       | Avaluar fita                              |   |
| 8.1.                                      | Estat tasques                             |   |
| 8.                                        | Seguiment de la progressió de l'estudiant |   |
| 7.                                        | Modificar                                 | 9 |
| 6.                                        | Seguiment                                 | 7 |
| 5.                                        | Informació general                        | 6 |
| 4.                                        | Avisos                                    | 5 |
| 3.                                        | Treballs                                  | 2 |
| 2.                                        | Notificacions                             | 1 |
| _                                         |                                           |   |

https://tfe.uab.cat

Data revisió: 15 gener de 2025

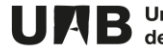

L'eina de TFE (Treball Fi d'Estudis) està dissenyada per **gestionar la comunicació i seguiment tant dels Treballs Fi de Grau com dels de Fi de Màster**. Facilita l'intercanvi d'informació i de documents entre la coordinació, tutors/es, avaluadors/es i estudiants.

Permet la càrrega massiva i automàtica de la relació **tutor/a-estudiant-treball**, sempre i quan aquesta informació hagi estat introduïda dins el mòdul de Sigma-TFEPE. Tot i que també permet incloure aquesta informació de forma manual.

S'ofereix un **espai de seguiment individual per a cada treball**, on el tutor/a i l'estudiant poden intercanviar missatges i documents, seguint la planificació general establerta per la coordinació i, si és el cas, l'específica proposada pel tutor/a. Aquest seguiment es concreta mitjançant fites a assolir i tasques a completar dins de cada fita.

Al final del procés es permet el **lliurament del treball**, la creació de **tribunals** i, si es compleixen les condicions establertes, la **publicació** del treball en el Dipòsit Digital de Documents (DDD).

# UAB

### 1. Accés a l'eina

L'accés a l'eina es fa mitjançant la següent adreça: <u>https://tfe.uab.cat</u>. És condició indispensable disposar d'un NIU i contrasenya activa.

Teniu accés a l'eina de seguiment a partir del moment en el que la coordinació hagi carregat a l'aplicació els treballs que tutoritzeu.

#### 2. Notificacions

Per defecte teniu activada la funcionalitat d'enviament de notificacions al vostre correu electrònic institucional. L'enviament es fa diàriament.

Les següents accions provoquen que se us enviï la notificació:

- quan l'estudiant posa comentaris a les fites
- quan passa la data límit del lliurament i ja podeu avaluar el treball

Fent clic sobre la icona de la campana situada a la part superior dreta podeu desactivar aquesta funcionalitat, seleccionar l'idioma dels correus i modificar la vostra adreça de correu electrònic.

|                     |                |  |   | 1            |
|---------------------|----------------|--|---|--------------|
| ldioma <del>-</del> | - Usuari Prova |  | ٠ | Desconnectar |
|                     |                |  |   |              |

| Configuració notificacions ×   |
|--------------------------------|
| Activar les notificacions      |
| Idioma de les notificacions    |
| Català ~                       |
| Correu electrònic              |
| usuari.prova@uab.cat           |
|                                |
| Tancar Guardar la configuració |

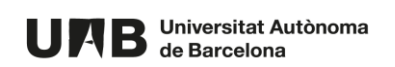

### **3.** Treballs

Feu clic sobre el vostre espai de seguiment.

| UNB         | Universitat Autònoma<br>de Barcelona | Treballs Fi d'Estudis | Idioma 👻 | Gestió Migració Sac | ۰ | Desconnectar |
|-------------|--------------------------------------|-----------------------|----------|---------------------|---|--------------|
| Espais de s |                                      | seguiment             |          |                     |   |              |
|             | TFG Grau en pastis                   | sseria 2021           |          | ACTIU               |   |              |

**Si tutoritzeu més d'un treball** se us mostra la següent pantalla amb el llistat de treballs que teniu assignats i els avisos i la documentació que ha publicat la coordinació. Per accedir a un treball concret, feu clic sobre el títol corresponent.

| UPB Universitat Autònoma Treballs Fi d'Estudis<br>de Barcelona                                                   | Idioma - Gestió Migració Sac 🖡 Desconnectar                                                      |
|----------------------------------------------------------------------------------------------------|--------------------------------------------------------------------------------------------------|
| TFG Grau en pastisseria                                                                                          |                                                                                                  |
|                                                                                                    |                                                                                                  |
| Treballs                                                                                                    |                                                                                                  |
| Treball 1 (C) ficina de l'Autònoma Interactiva Docent Blogs)                                                     | EN SEGUIMENT                                                                                     |
| Treball 2 (Oaid Suport)                                                                                          | ENSEGUIMENT                                                                                      |
| Avisos                                                                                                    | Informació general                                                                               |
| Formació bibliografia 🦁                                                                                          | Plantilles<br>(21 de jul. 2021 09:19)                                                            |
| Des de Biblioteques s'ha organitzat una formació virtual<br>per ajudar-vos a <b>organitzar la bibliografia</b> . | Descarregueu aquestes plantilles per utilitzar-les durant el procés d'elaboració del vostre TFG. |
| Veure més                                                                                                    | @Plantilla1.docx(11,441Kb)                                                                       |
|                                                                                                    | @Plantilla 2.docx (11,441Kb)                                                                     |

**Si tutoritzeu un únic treball**, hi accedireu directament. Els avisos i la documentació els podeu consultar des de les pestanyes corresponents.

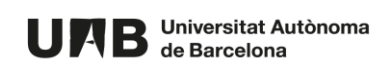

| UAB Universitat Autònoma Treballa<br>de Barcelona                                                                                                    | s Fi d'Estudis                                                                                           | ldioma -                                                                                                    | Gestió Migració Sac                                                                                                    | Desconnectar |
|----------------------------------------------------------------------------------------------------|----------------------------------------------------------------------------------------------------|----------------------------------------------------------------------------------------------------|----------------------------------------------------------------------------------------------------|--------------|
| TFG Grau en pastisseria                                                                                                    |                                                                                                    |                                                                                                    |                                                                                                    |              |
| Treball 1         Estudiant Oficina de l'Autònoma Interactiva         Tutor/a Gestió Migració Sac (migracio.sac         Inici       Avisos         Informació general         Oaid Mestratges (21 de jul. 2021 08:37)         Des de Biblioteques s'ha organitzat una per ajudar-vos a organitzar la bibliografia         Veure més | ra Docent Blogs (oaid.serve<br>:@uab.cat)<br>Seguiment Modific<br>formació virtual<br>afia.<br>riure-us. | is@uab.cat)<br>ar<br>26-07-202110:00 ©<br>© Lliurament : Lliurament<br>• Lliurament autoritz<br>• Lliurament autoritz<br>• Lliu | EN SE<br>[+] (5 Fites a<br>s finals<br>tació publicació obligato<br>del TFG obligatoria O<br>obligatoria O<br>del gulio))<br>(obligatoria O | CUIMENT      |

Un cop accediu a un treball, es mostra a la part dreta el llistat de les fites de seguiment del procés creades per la coordinació.

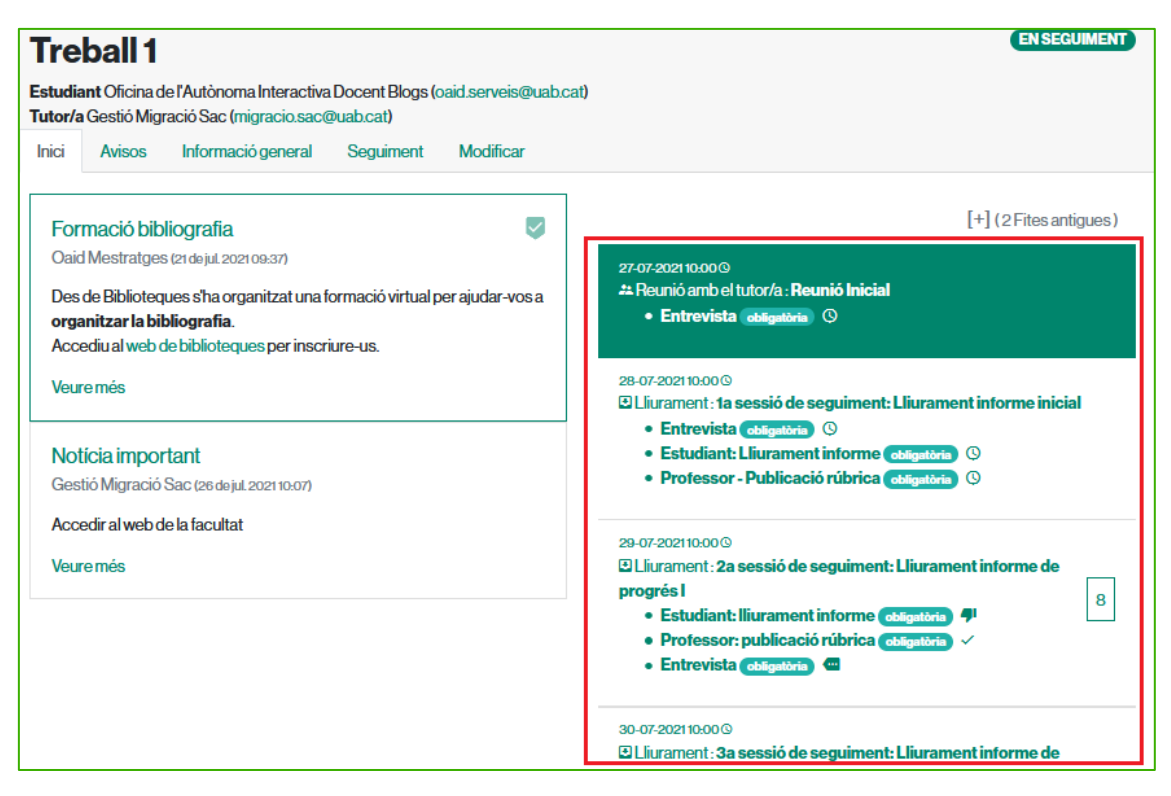

La fita amb fons verd és l'actual en base a la data que té assignada.

Per defecte no es mostren les fites amb data ja caducada, tot i que són accessibles des de l'enllaç **Fites antigues**.

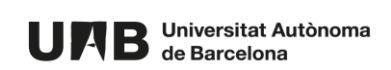

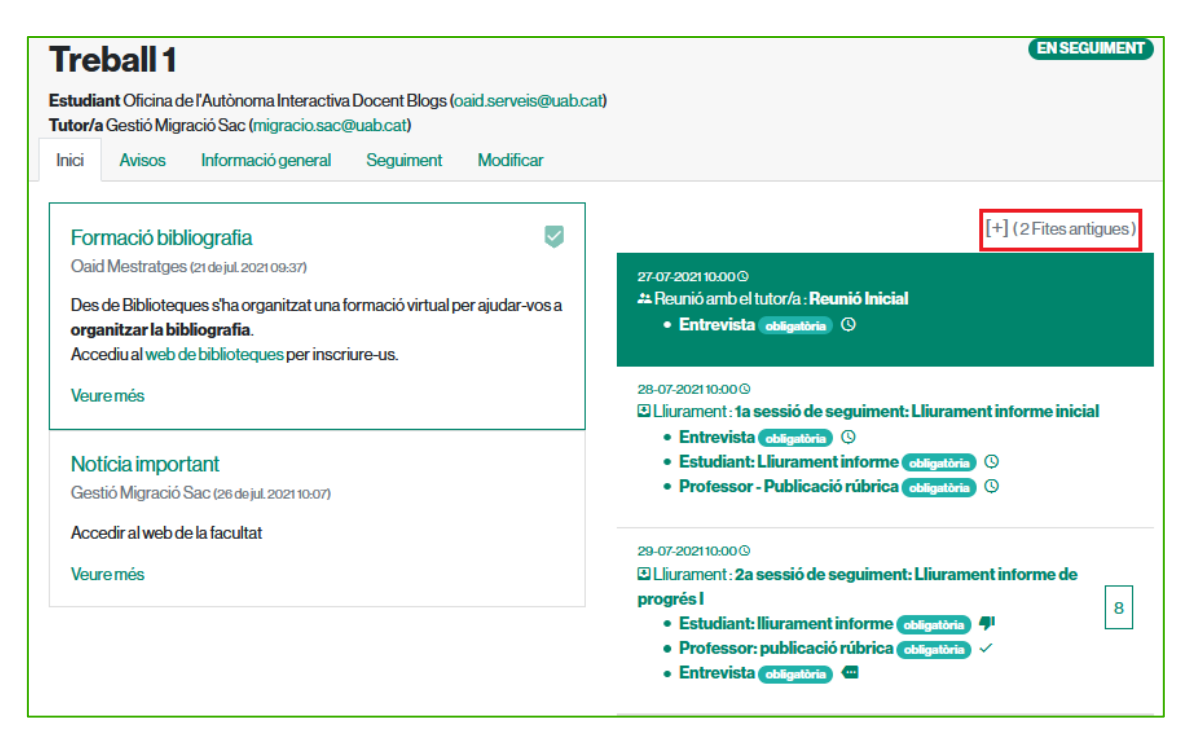

Per accedir a una fita feu clic a sobre d'ella.

També podeu consultar les fites fent clic sobre la pestanya **Seguiment**. Per defecte accedireu directament a la fita actual per data.

| Treball 1       ENSEQUMENT         Estudiant Oficina de l'Autònoma Interactiva Docent Blogs (oaid.serveis@uab.cat)       Tutor/a Gestió Migració Sac (migracio.sac@uab.cat)         Tutor/a Gestió Migració Sac (migracio.sac@uab.cat)       Ensecumenta (Sacoma Control Sacoma Control Sacoma |                                                                                                    |                                                                                    |  |  |  |  |
|----------------------------------------------------------------------------------------------------|----------------------------------------------------------------------------------------------------|------------------------------------------------------------------------------------|--|--|--|--|
| Inici Avisos Informació general Segui                                                                                                    | ment Modificar                                                                                                    |                                                                                    |  |  |  |  |
| 26-07-202110:00 ଷ୍<br>≛ Reunió amb el tutor/a : Entrevista i nicial<br>26-07-202110:35 ଷ୍<br>⊡ Lliurament : Fita específica per a aquest<br>treball                                                                                                    | Primera trobada amb el tutor/a<br>Primera trobada amb el tutor per concretar el tre<br>d'actuació i seguiment<br>Data final : 27 de jul. 2021 10:00 (\$ | a : <b>Reunió Inicial</b><br>ball a desenvolupar i per definir les pautes generals |  |  |  |  |
|                                                                                                    | Sequiment                                                                                                    |                                                                                    |  |  |  |  |
| 27-07-2021 10:00 0     A Reunió amb el tutor/a : Reunió Inicial                                                                                                    | Valoració                                                                                                    | Tasques associades                                                                 |  |  |  |  |
| 28-07-2021 10:00 ©<br>C Lliurament : <b>1a sessió de seguiment:</b><br>Lliurament informe inicial                                                                                                    |                                                                                                    | Entrevista (obligatoria) ()                                                        |  |  |  |  |
| 29-07-2021 10:00 ©<br>© Lliurament : <b>2a sessió de seguiment :</b><br>Lliurament informe de progrés l                                                                                                    | Comentaris<br>B I H ≔ ⊨ % ⊡ –<br>⊞ ®                                                                                                    | 1: correcte<br>O: incorrecte<br>valoració descriptiva                              |  |  |  |  |
| 30-07-2021 10:00 ©<br>☑ Lliurament : <b>3a sessió de seguiment:</b><br>Lliurament informe de progrés II                                                                                                    |                                                                                                    |                                                                                    |  |  |  |  |
| 31-07-2021 10:00 ©<br>C Lliurament : Lliuraments finals                                                                                                    |                                                                                                    |                                                                                    |  |  |  |  |

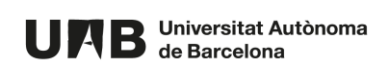

#### 4. Avisos

A tots els treballs apareixen per defecte els avisos que ha creat la coordinació. D'aquesta forma la informació és homogènia. Tot i així, com a tutor/a també podeu crear-ne de nous. Són **avisos específics** per als treballs que esteu tutoritzant.

Per fer-ho, seguiu els següents passos:

• Feu clic sobre la pestanya Avisos i després sobre el botó Nou avís.

| Tre                                | ENS                                                                  | EGUIMENT                                                                                                    |          |         |
|------------------------------------|----------------------------------------------------------------------|----------------------------------------------------------------------------------------------------|----------|---------|
| Estudia<br>Tutor/a                 | <b>ant</b> Oficina d<br>Gestió Migr                                  | e l'Autònoma Interactiva Docent Blogs (oaid.serveis@uab.cat)<br>ació Sac (migracio.sac@uab.cat)                                                                         |          |         |
| Inici                              | Avisos                                                               | Informació general Seguiment Modificar                                                                                                    |          |         |
| For<br>Oaid<br>Des<br>Acco<br>Veur | mació bib<br>1 Mestratges<br>de Biblioteq<br>ediu al web c<br>re més | iografia<br>(21 de jul. 2021 09:37)<br>ues s'ha organitzat una formació virtual per ajudar-vos a <b>organitzar la bibliografia.</b><br>e biblioteques per inscriure-us. |          |         |
|                                    |                                                                      |                                                                                                    | Anterior | Següent |
| Nou A                              | Avis                                                                 |                                                                                                    |          |         |

- Empleneu els camps:
  - o **Títol**.
  - **Descripció**: contingut de l'avís. És opcional.
  - Fixat com a destacat: si el marqueu, aquest avís apareixerà sempre en primera posició amb un disseny diferent per a que destaqui sobre la resta.
  - **Documents adjunts**: selecció múltiple dels fitxers a publicar.
- Feu clic a Crear.

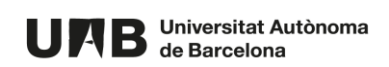

| Crear Avís                     |         |         |      |
|--------------------------------|---------|---------|------|
| Tito!*                         |         |         |      |
| Noticia important              |         |         |      |
| Descripció                     |         |         |      |
| B I H \≡ ≡ % ⊑ − ⊞ ®           |         |         |      |
| Accedir al web de la facultat. |         |         |      |
|                                |         |         |      |
|                                |         |         |      |
|                                |         |         |      |
|                                |         |         |      |
|                                |         |         |      |
|                                |         |         |      |
|                                | lines:1 | words:6 | 0:30 |
| Documents adjunts              |         |         |      |
| Seleccioneu.                   |         |         |      |
| Crear                          |         |         |      |

L'element creat es pot tornar a editar o eliminar. Per crear-ne més, feu clic sobre el botó **Avisos**.

| Tre<br>Estudia  | ball 1<br>ant Oficina d                                         |                    | EN SEGUIMENT |           |          |   |
|-----------------|-----------------------------------------------------------------|--------------------|--------------|-----------|----------|---|
| Inici           | Avisos                                                          | Informació general | Seguiment    | Modificar |          |   |
| Avis            | 6.852 creat                                                     |                    |              |           |          | × |
| Noti<br>Gestió  | Notícia important<br>Gestió Migració Sac (26 de jul 2021 10.07) |                    |              |           | ← Avisos |   |
| Accedi<br>Edita | r al web de la<br>r Elimina                                     | a facultat<br>Ir   |              |           |          |   |

L'avís quedarà publicat a la pàgina d'inici del treball juntament amb els avisos publicats per la coordinació. Els avisos són visibles només per als estudiants assignats al treball.

# 5. Informació general

A tots els treballs, accedint a la pestanya **Informació general**, es pot consultar la documentació publicada per la coordinació. D'aquesta forma la informació és homogènia.

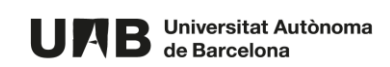

| Treball 1                                                                                                    | ENSEGUIMENT |
|----------------------------------------------------------------------------------------------------|-------------|
| Estudiant Oficina de l'Autònoma Interactiva Docent Blogs (oaid.serveis@uab.cat)<br>Tutor/a Gestió Migració Sac (migracio.sac@uab.cat) |             |
| Inici Avisos Informació general Seguiment Modificar                                                                                   |             |
| Plantilles<br>(21 de jul 2021 03:19)                                                                                                  |             |
| Descarregueu aquestes plantilles per utilitzar-les durant el procés d'elaboració del vostre TFG.                                      |             |
| © Plantilla 1.docx (11,441Kb)                                                                                                    |             |
| © Plantilla 2.docx (11,441Kb)                                                                                                    |             |
| @Plantilla 3.xlsx (98,572Kb)                                                                                                    |             |
|                                                                                                    |             |
| Normativa<br>(21 dejul 2021 09-23)                                                                                                    |             |
| Normativa aprovada pel departament.                                                                                                   |             |
| © Normativa 2022.docx (12,860Kb)                                                                                                    |             |

### 6. Seguiment

A tots els treballs, accedint a la pestanya **Seguiment**, apareixen per defecte les fites i tasques que ha creat la coordinació. D'aquesta forma el seguiment és homogeni per a tots els treballs.Tot i així, com a tutor/es també podeu crear-ne de noves, visibles només en aquest treball.

Per fer-ho, seguiu els següents passos:

• Feu clic sobre el botó Afegir fita.

| Treball 1                                                                                                    |                             |                             |                                                       |  |  |  |
|----------------------------------------------------------------------------------------------------|-----------------------------|-----------------------------|-------------------------------------------------------|--|--|--|
| Estudiant Oficina de l'Autònoma Interactiva<br>Tutor/a Gestió Migració Sac (migracio.sac@                                                                                       | Docent Blogs (<br>Puab.cat) | oaid.serveis@uab.cat)       |                                                       |  |  |  |
| Inici Avisos Informació general                                                                                                    | Seguiment                   | Modificar                   |                                                       |  |  |  |
| 25-07-2021 10:00 %<br>24 Reunió amb el tutor/a : Entrevista i nicial<br>27-07-2021 10:00 %<br>24 Reunió amb el tutor/a : Reunió Inicial<br>Data final : 27 de jul. 2021 10:00 % |                             |                             |                                                       |  |  |  |
| 28-07-2021 10:00 ©<br>Lliurament : <b>1a sessió de seguiment :</b><br>Lliurament informe inicial                                                                                | Se                          | eguiment                    |                                                       |  |  |  |
| 29-07-202110:00 ©<br>D Lliurament : <b>2a sessió de seguiment :</b><br>Lliurament informe de progrés l                                                                          |                             | Valoració                   | Tasques associades<br>Entrevista (adagatoria) (3)     |  |  |  |
| 30-07-202110-00 ©<br>■ Lliurament : <b>3a sessió de seguiment:</b><br>Lliurament informe de progrés II                                                                          |                             | Comentaris<br>BIH ≔ ⊨ % ⊡ – | 1: correcte<br>O: incorrecte<br>valoració descriptiva |  |  |  |
| 31-07-202110:00 ©<br>☑ Lliurament : <b>Lliuraments finals</b>                                                                                                    |                             |                             |                                                       |  |  |  |
| 01-08-202110-00 ©<br>≇ Reunió amb el tutor/a : <b>Defensa (3 al 8</b><br>juliol)                                                                                                | de                          |                             |                                                       |  |  |  |
| + Afegir fita                                                                                                    |                             |                             |                                                       |  |  |  |

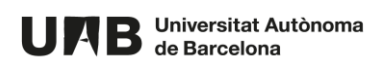

- Empleneu els camps:
  - o **Títol**.
  - **Descripció**: explicació de la fita. És opcional.
  - **Data final:** afecta només a com es visualitza la fita.
  - **Tipus:** escolliu l'opció que considereu més adient. Aquestes opcions les gestiona el coordinador/a.
- Ignoreu la resta de camps amb fons blau i feu clic a Crear.

| Crear nova fita                                |         | ←Seguir | nent |
|------------------------------------------------|---------|---------|------|
| Títol*                                         |         |         |      |
| Fita específica per a aquest treball           |         |         |      |
| Descripció                                     |         |         |      |
| B I H ⊨ ⊨ � ⊠ - ⊞ ●                            |         |         |      |
| Preparació vídeo presentació                   |         |         |      |
|                                                |         |         |      |
|                                                |         |         |      |
|                                                |         |         |      |
|                                                |         |         |      |
|                                                |         |         |      |
|                                                |         |         |      |
|                                                | lines:1 | words:4 | 0:28 |
| Data final 26 v de juliol v 2021 v 10 v : 35 v |         |         |      |
| Tipus                                          |         |         |      |
| Lliurament                                     |         |         | ~    |

Per modificar-la o eliminar-la feu clic sobre el botó Modificar fita.

| Estudiant Oficina de l'Autònoma Interactiva Docent Blog         Tutor/a Gestió Migració Sac (migracio.sac@uab.cat)         Inici       Avisos         Inici       Avisos         Inici       Avisos | gs (oaid.serveis@uab.cat)<br>1t Modificar                           | ENSEQUIMENT                                                                                          |
|----------------------------------------------------------------------------------------------------|---------------------------------------------------------------------|----------------------------------------------------------------------------------------------------|
| 26-07-2021 10:00 (0)<br>28-07-2021 10:35 (0)<br>CPU linement. Fito especifica para amont                                                                                                    | Lliurament : Fita especaquest treball                               | cífica per a Modificar fita                                                                          |
| 27-07-2021 10:00 ©  2Reunió amb el tutor/a : Reunió Inicial                                                                                                    | Data final : 26 de jul. 2021 10:35 & caducada) Fita pr<br>Seguiment | òpia del treball                                                                                     |
| 28-07-2021 10:00 ©<br>© Lliurament : <b>1a sessió de seguiment :</b><br>Lliurament informe inicial                                                                                                  | Valoració                                                           | Afegir tasca nova<br><sup>Nom</sup>                                                                  |
| 29-07-2021 10:00 ©<br>Lliurament : <b>2a sessió de seguiment:</b><br>Lliurament informe de progrés l<br>30-07-2021 10:00 ©                                                                          | Comentaris<br>B I H ≔ ≔ % ⊠ -<br>⊞ ®                                | Reunió amb el tutor/a<br>Por afegir una nova tasca empleneu el camp "Nom" i<br>seleccioneu el tipus. |
| Eliurament: 3a sessió de seguiment:<br>Lliurament informe de progrés II                                                                                                    |                                                                     |                                                                                                    |

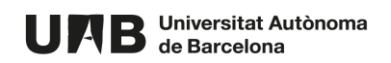

Fer afegir dins la fita una tasca, ompliu el camp **Nom** i feu clic sobre el botó **Desar**. Repetiu aquesta acció per a cada tasca. Cada fita ha de tenir com a mínim una tasca associada.

| 26-07-2021 10:୦୦ ସ୍ଥି<br>≉ Reunió amb el tutor/a: <b>Entrovista i nicial</b>                           | Lliurament : Fita espe<br>aquest treball                                             | ecífica per a Modificar fita |
|----------------------------------------------------------------------------------------------------|--------------------------------------------------------------------------------------|------------------------------|
| 28-07-2021 10.35 ल्रे<br>© Lliurament : Fita específica per a aquest<br>treball                        | Preparació vídeo presentació<br>Data final : 26 de jul. 2021 10:35 & caducada) (Fila | pròpia del treball           |
| 27-07-2021 10:00 ©<br>🏞 Reunió amb el tutor/a : <b>Reunió Inicial</b>                                  | Seguiment                                                                            |                              |
| 28-07-2021 10.00©<br>© Lliurament : <b>1a sessió de seguiment:</b><br>Lliurament informe inicial       | Valoració                                                                            | Afegir tasca nova<br>Nom     |
| 29-07-2021 10:00 ©<br>© Lliurament : <b>2a sessió de seguiment:</b><br>Lliurament informe de progrés I | Comentaris<br>B I H ⊨ ⊨   % ⊠ –                                                      | Liurament v                  |
| 30-07-202110:00 ©<br>☑ Liurament : <b>3a sessió de seguiment:</b><br>Lliurament informe de progrés II  |                                                                                      | seleccioneu el tipus.        |
| 31-07-2021 10:00 ©<br>☑ Lliurament : <b>Lliuraments finals</b>                                         |                                                                                      |                              |
| 01-08-2021 10:00 ©<br>♣ Reunió amb el tutor/a : <b>Defensa (3 al 8 de</b><br>juliol)                   |                                                                                      |                              |
| + Afegir fita                                                                                          |                                                                                      |                              |
| Activar el lliurament del treball                                                                      |                                                                                      |                              |
|                                                                                                    | lines-1 words-0 0.0                                                                  | Desar                        |

# 7. Modificar

Com a tutor/a podeu modificar el nom del treball accedint a la pestanya **Modificar**.

| Treball 1                                                                                                    | EN SEGUIMENT |
|----------------------------------------------------------------------------------------------------|--------------|
| Estudiant Oficina de l'Autònoma Interactiva Docent Blogs (oaid.serveis@uab.cat)<br>Tutor/a Gestió Migració Sac (migracio.sac@uab.cat)<br>Inici Avisos Informació general Seguiment Modificar |              |
| Editar Treball                                                                                                    |              |
| Treball 1                                                                                                    |              |
| Actualitzar                                                                                                    |              |

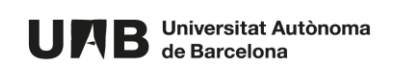

## 8. Seguiment de la progressió de l'estudiant

Una vegada ja està configurat el treball amb els avisos, la documentació i les fites i tasques, s'inicia el procés de seguiment de la progressió dels estudiants tutoritzats.

Com a tutor/a sou responsable de fer aquest seguiment el qual consisteix en realitzar les següents accions:

- per a cada fita:
  - o marcar l'estat de les tasques que té associades
  - o <u>avaluar-la</u> (posar nota)
  - o mantenir la <u>comunicació</u> amb els estudiants
- <u>activar l'opció de lliurar</u> el treball
- <u>avaluar</u> el treball

#### 8.1. Estat tasques

• Des de la pestanya **Seguiment**, feu clic sobre la fita corresponent.

| Treball 1                                                                                                    |                                                                                                    | EN SEGUIMEN                                                           |
|----------------------------------------------------------------------------------------------------|----------------------------------------------------------------------------------------------------|-----------------------------------------------------------------------|
| Estudiant Oficina de l'Autònoma Interactiva Doce<br>Tutor/a Gestió Migració Sac (migracio.sac@uab.c<br>Inici Avisos Informació general Se                               | nt Blogs (oaid.serveis@uab.cat)<br>:at)<br>guiment Modificar                                                        |                                                                       |
| 26-07-202110-00 ©<br>24 Reunió amb el tutor/a : Entrevista i nicial<br>26-07-202110-35 ©<br>⊡ Lliurament : Fita específica per a aquest<br>treball<br>27-07-202110-00 © | Lliurament : 2a session<br>Lliurament informe de<br>Setmana 10<br>Data final : 29 de jul. 2021 10:00 ©<br>Sequiment | ó de seguiment:<br>progrés l                                          |
| Reunió amb el tutor/a : Reunió Inicial     8-07-2021 10:00 ©     Lliurament : 1a sessió de seguiment:     Lliurament informe inicial                                    | Valoració                                                                                                    | Tasques associades<br>Professor: publicació rúbrica (colligatoria) () |
| 29-07-2021 10:00 ©<br>© Lliurament : <b>2a sessió de seguiment:</b><br>Lliurament informe de progrés l                                                                  | Comentaris<br>B I H ≔ ⊨ % ⊑ -                                                                                       | Estudiant: Iliurament informe (colligatoria) ()                       |
| 30-07-2021 10:00⊙<br>☑ Lliurament : <b>3a sessió de seguiment:</b><br>Lliurament informe de progrés II                                                                  | -                                                                                                    | entrevista colleatoria ()                                             |
| 31-07-2021 10:00 @                                                                                                    |                                                                                                    |                                                                       |

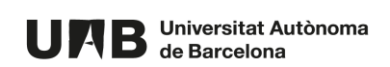

• A la part dreta, amb fons verd clar, es mostren les **Tasques associades** a aquesta fita.

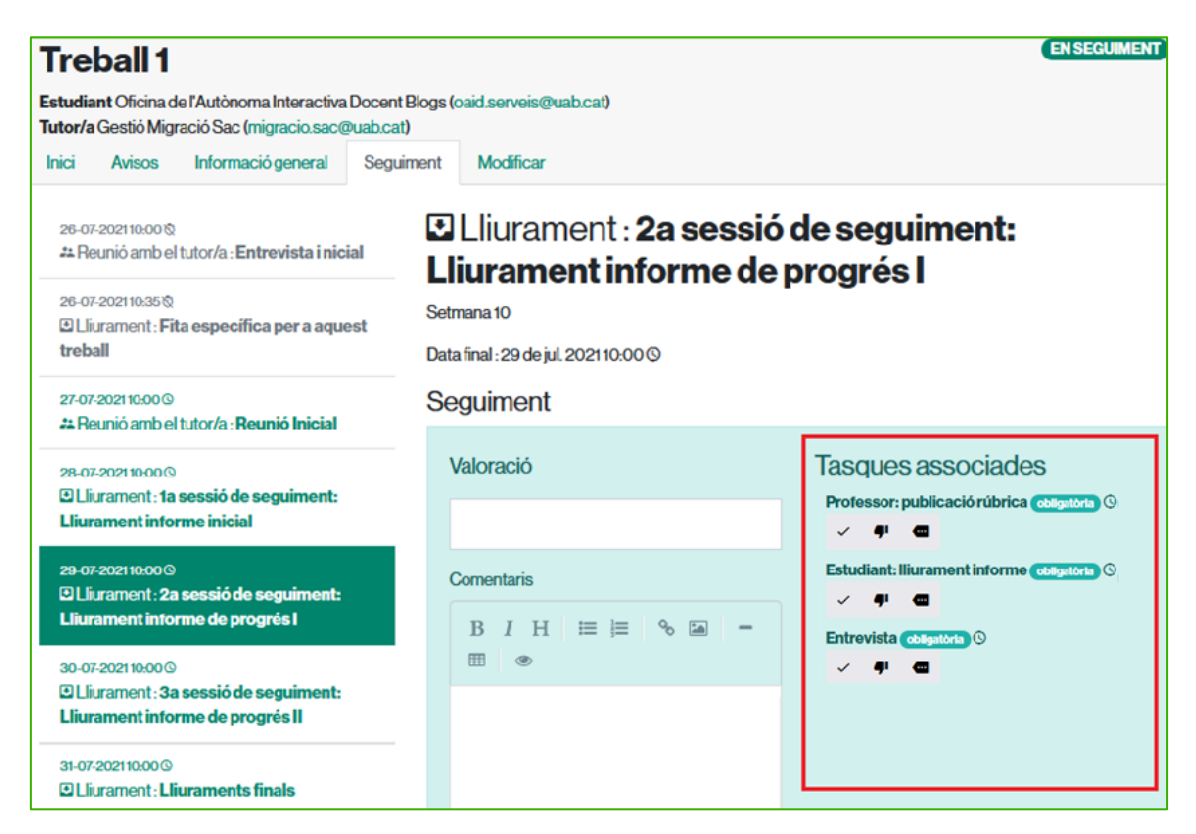

• Podeu introduir l'estat de cada tasca marcant:

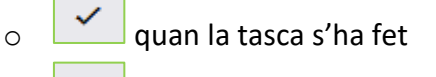

0

- quan la tasca no s'ha fet o s'ha fet incorrectament
- o o bé, també podeu escriure una valoració descriptiva curta, fent clic a

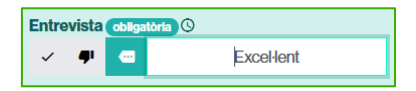

Feu clic sobre el botó Desar. L'estudiant veu aquesta informació.

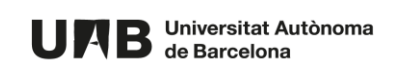

| Valoració           | Tasques associades<br>Professor: publicació rúbrica obligatoria © |
|---------------------|-------------------------------------------------------------------|
| Comentaris          | Estudiant: Iliurament informe obligatoria ©                       |
|                     | C Excel·lent                                                      |
| lines:1 words:0 0.0 | Desar                                                             |

#### 8.2. Avaluar fita

• Des de la pestanya Seguiment, feu clic sobre la fita corresponent.

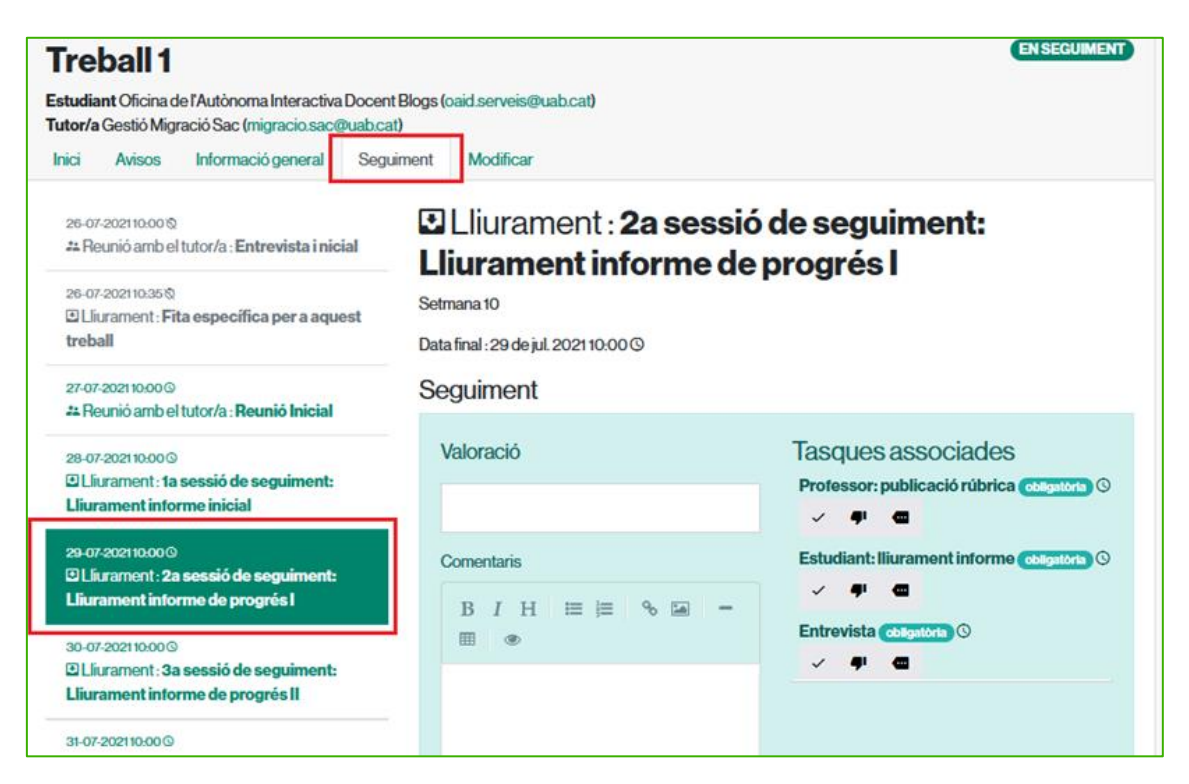

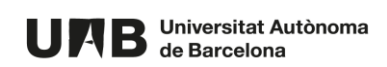

• Empleneu els camps Valoració i Comentaris. Feu clic sobre el botó Desar. L'estudiant veu aquesta informació.

| Seguiment                               |                                                                   |  |  |
|-----------------------------------------|-------------------------------------------------------------------|--|--|
| Valoració<br>8                          | Tasques associades<br>Professor: publicació rúbrica obligatoria © |  |  |
| Comentaris<br>B I H ≔ ≔ % ≅ - ⊞ ®       | Estudiant: Iliurament informe (obligatoria) (\$                   |  |  |
| El document està correctament redactat. | ✓ ♥                                                               |  |  |
| lines:1 words:5 0.39                    |                                                                   |  |  |
| Desar                                   |                                                                   |  |  |

#### 8.3. Comunicació

Cada fita, a la part inferior, disposa d'una eina de missatgeria entre tutor/a i estudiant. Els missatges es van mostrant en forma de xat seqüencial i a més permeten adjuntar documents. Aquesta funcionalitat es pot utilitzar per anar fent lliuraments parcials (no el treball final!), intercanviar documents entre tutor/a i estudiant, comunicacions, introduir comentaris adjuntant la rúbrica aplicada per a la correcció (si és el cas) oobservacions de la correcció o possibles suggeriments de millora,...

- Des de la pestanya Seguiment, feu clic sobre la fita corresponent.
- Aneu al final de tot de la pàgina i empleneu el camp **Comentaris.** Opcionalment podeu adjuntar els documents que considereu seleccionant-los amb el botó **Seleccioneu**. Feu clic a **Desar comentari**.

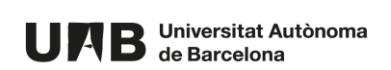

| Comentaris [-]                        |                 |          |
|---------------------------------------|-----------------|----------|
| 8                                     | 26 dejul. 20    | 21 11:26 |
| B I H ≔ ⋮≡ % ≦ − ⊞ ®                  |                 |          |
| Et retorno la bibliografia corregida. |                 |          |
|                                       |                 |          |
| Seleccioneu                           | lines:1 words:5 | 0:37     |
| Fitxer 3.docx (11.441Kb)              |                 |          |
| Desar comentari                       |                 |          |

• El missatge apareix al final de tot de la pàgina de la fita.

#### 8.4. Activar lliurament

Com a tutor/a, sou responsable de l'activació del botó de lliurar treball final un cop considereu que el procés de seguiment ha finalitzat amb èxit. Això provoca que:

- l'estudiant pugui lliurar el treball, ja que s'activa la pestanya Lliurament
- la coordinació pot assignar al treball un tribunal avaluador

És molt important que feu aquesta activació amb prou temps per a que l'estudiant pugui lliurar el treball abans de la data límit marcada per la coordinació.

• Accediu a la pestanya **Seguiment** i feu clic sobre el botó **Activar el lliurament del treball** situat a la part inferior esquerra.

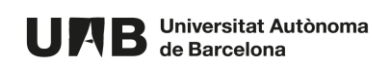

| Inici Avisos Informació general Seguim                                                                                                    | ent Modificar                                                                                          |                                                                     |
|----------------------------------------------------------------------------------------------------|----------------------------------------------------------------------------------------------------|---------------------------------------------------------------------|
| 26-07-2021 10:00 ଓ୍<br>≉ Reunió amb el tutor/a : <b>Entrevista i nicial</b><br>26-07-2021 10:35 ଓ୍<br>ଅ Lliurament : <b>Fita específica per a aquest</b><br><b>treball</b> | Lliurament : 2a sessió<br>Lliurament informe de<br>Setmana 10<br>Data final : 29 de jul. 2021 10:00 (9 | de seguiment:<br>progrés l                                          |
| 27-07-2021 10:00 ©<br>Æ Reunió amb el tutor/a : <b>Reunió Inicial</b>                                                                                                    | Seguiment                                                                                              |                                                                     |
| 28-07-2021 10:00⊙<br>☑ Lliurament : <b>1a sessió de seguiment:</b><br>Lliurament informe inicial                                                                           | Últim arxiu pujat pel tutor/a:                                                                         |                                                                     |
| 29-07-2021 10:00©<br>© Lliurament : <b>2a sessió de seguiment:</b><br>Lliurament informe de progrés l                                                                      | Valoració<br>8                                                                                         | Tasques associades<br>Professor: publicació rúbrica (obligatoria) © |
| 30-07-2021 10:00 G<br>C Lliurament : <b>3a sessió de seguiment:</b><br>Lliurament informe de progrés II                                                                    | Comentaris<br>B I H I≡ I≡ % ⊠ -                                                                        | Estudiant: lliurament informe (obligatoria) ()<br>                  |
| 31-07-2021 10:00 ©<br>C Lliurament : Lliuraments finals                                                                                                    | El lliurament l'ha enviat a temps. I ha afecit                                                         | V 🕂 🧧 Excel·lent                                                    |
| 01-08-2021 10:00⊙<br>≉ Reunió amb el tutor/a : <b>Defensa (3 al 8 de</b><br><b>juliol)</b>                                                                                 | més informació.                                                                                        |                                                                     |
| + Afegir fita                                                                                                    |                                                                                                    |                                                                     |
| Activar el lliurament del treball                                                                                                    |                                                                                                    |                                                                     |

• Feu clic sobre el botó Activar el lliurament del treball per confirmar.

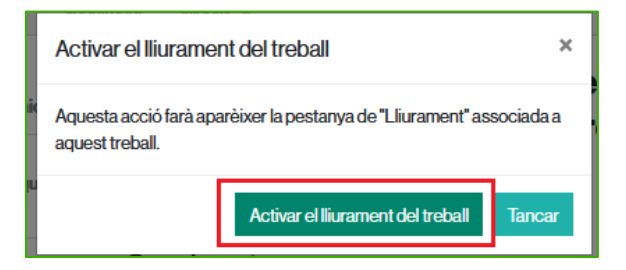

• Automàticament apareix la nova pestanya de Lliurament, a on es mostra quina és la data límit de l'entrega i permet a l'estudiant emplenar tots els camps necessaris per fer el lliurament.

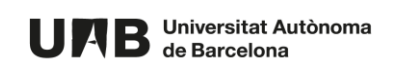

| Treball 1                                                                                                    |                      | E LLIURAMENT |
|----------------------------------------------------------------------------------------------------|----------------------|--------------|
| Estudiant Oficina de l'Autònoma Interactiva Docent Blo<br>Tutor/a Gestió Migració Sac (migracio.sac@uab.cat) | gs (oaid.serveis@ual | lbcat)       |
| Inici Avisos Informació general Seguirne                                                                     | nt Lliurament        | Modificar    |
| Data limit de lliurament<br>dilluns, 02 d'agost, 2021<br>13 : 00                                             |                      |              |
| El treball ha de ser en format pdf, amb un màxim de 5                                                        | 00 pàgines.          |              |
| Títol                                                                                                    |                      |              |
| Català<br>Treball 1                                                                                          |                      |              |
| Espanyol                                                                                                    |                      |              |

Tot i que activeu el lliurament, tant vosaltres com l'estudiant podeu continuar treballant en el seguiment.

L'estudiant podrà lliurar el treball tantes vegades com vulgui, sempre i quan no hagi arribat la data límit.

Quan arribi la data límit, es tancarà el lliurament i podreu avaluar el treball.

#### 8.5. Avaluar treball

Una vegada arriba la data límit, automàticament desapareix la pestanya Lliurament i apareix la pestanya Avaluació.

| Treball 1                                                                                                    | Avaluació tutor/a                                                                                                |
|----------------------------------------------------------------------------------------------------|----------------------------------------------------------------------------------------------------|
| Estudiant Oficina de l'Autònoma Interactiva Docent Blogs (<br>Tutor/a Gestió Migració Sac (migracio.sac@uab.cat) | oaid.serveis@uab.cat)                                                                                            |
| Inici Avisos Informació general Seguiment                                                                        | Avaluació Modificar                                                                                              |
| Títol i resum                                                                                                    | Dades per a la publicació del treball                                                                            |
| Català Espanyol Anglès                                                                                           |                                                                                                    |
| Pastissos clàssics                                                                                               | Es permet la reproducció total o parcial na comunicació<br>pública de l'obra, sempre que no sigui amb finalitats |
| Resum en català                                                                                                  | comercials, i sempre que es reconegui l'autoria de l'obra                                                        |
| Paraules clau separades per comes : farina, sucre, ametlla                                                       | original. No es permet la creació d'obres derivades.                                                             |
| Document                                                                                                    | Autoritzacions per a la publicació                                                                               |
| 26 de jul. 2021 12:10                                                                                            | V Autor/a                                                                                                    |
| e TFG Pasusseria final.pdf (233,757 ND)                                                                          | Metadades per al DDD                                                                                             |
|                                                                                                    | Codi Centre: 210                                                                                                 |

Des d'aquesta pestanya podeu consultar totes les dades introduïdes per l'estudiant en el seu lliurament.

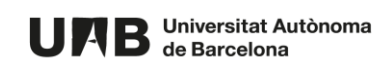

Si la coordinació ho ha activat, també podeu enviar el treball per ser analitzat per una eina de **detecció de plagi**. El resultat no és instantani. Quan estigui disponible el podreu consultar des d'aquesta mateixa pàgina.

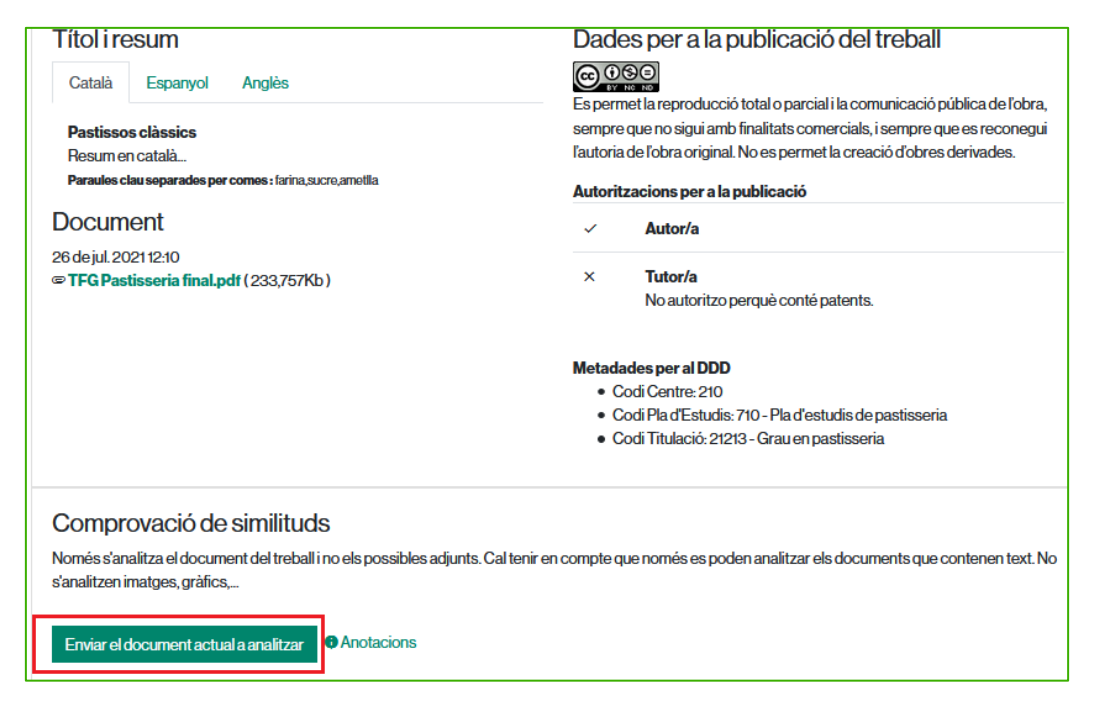

Per **introduïr la vostra avaluació**, aneu al final de tot de la pàgina i empleneu els camps **Nota**, **Anotacions** i **Documents adjunts** (si s'escau). L'estudiant veu per defecte la nota i els possibles documents adjunts. En canvi només veurà les anotacions si així ho defineix el coordinador/a.

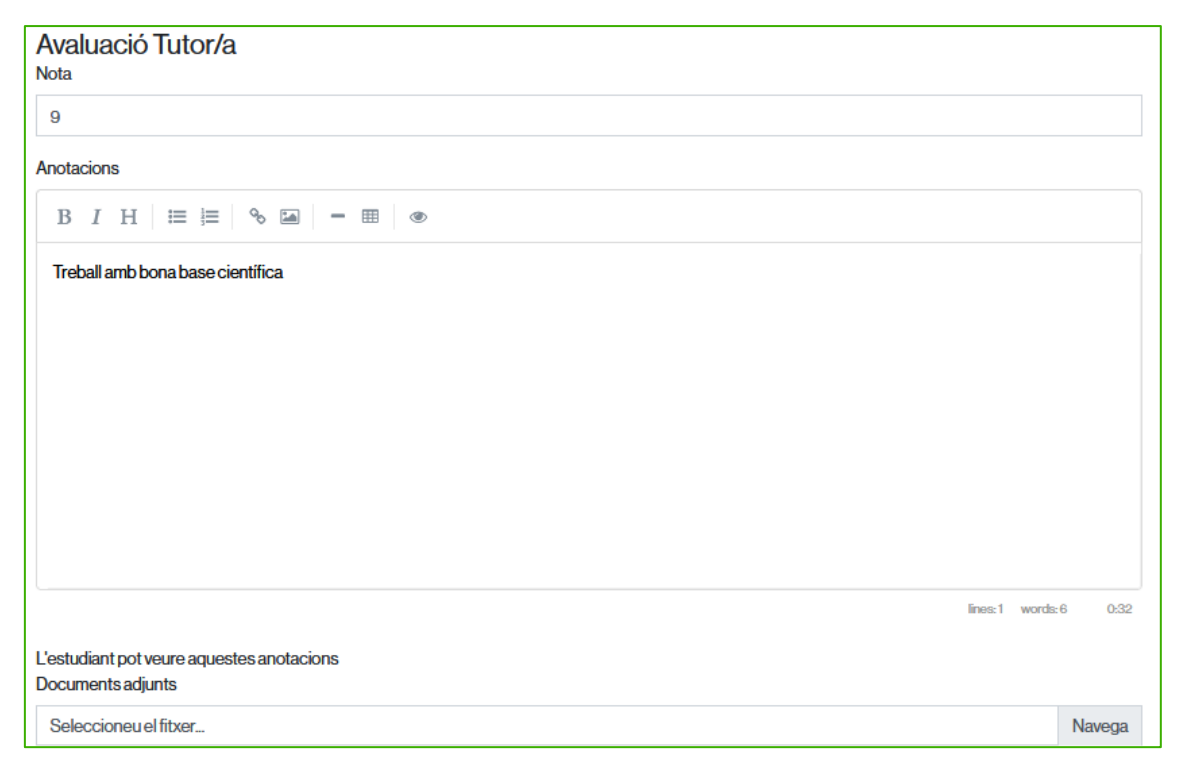

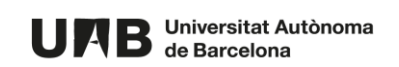

A més, heu de marcar si doneu el vostre consentiment per a la **publicació del treball al DDD** i escriure els motius. Per finalitzar, feu clic sobre el botó **Desar avaluació**.

Atenció! Una vegada deseu l'avaluació no la podreu modificar. En cas d'haver-ho de fer, haureu de contactar amb la coordinació.

| Dades per a la publicació del treball                                                                           |         |         |      |
|----------------------------------------------------------------------------------------------------|---------|---------|------|
| Com a tutor/a autoritzo la publicació<br>En cas de no acceptar la publicació, indicar els motius                |         |         |      |
| B <i>I</i> H ≒ ≒ % ≦ − ⊞ ®                                                                                      |         |         |      |
| No autoritzo perquè conté patents.                                                                              |         |         |      |
| Després de desar la nota només la podreu modificar si contacteu amb el vostre coordinador/a.<br>Desar Avaluació | lines:1 | words:5 | 0:34 |

Un cop desada la vostra avaluació automàticament desapareix la pestanya **Avaluació** i apareix la pestanya **Tribunal**<sup>1</sup>. Ara ja pot <u>avaluar el tribunal</u>.

| Treball 1                                                                                                    | A AVALUACIÓ TRIBUNAL                                                                                                    |
|----------------------------------------------------------------------------------------------------|----------------------------------------------------------------------------------------------------|
| Tutor/a Gestió Migració Sac (migracio.sac@uab.cat)                                                                                                    | outy.                                                                                                    |
| Inici Avisos Informació general Seguiment Tribunal M                                                                                                    | odificar                                                                                                    |
| Títol i resum         Català       Espanyol       Anglès         Pastissos clàssics         Resum en català         Paraules clau separades per comes : farina_sucre_ametila | Dades per a la publicació del treball<br>Es permet la reproducció total o parcial i la comunicació pública de l'obra,<br>sempre que no sigui amb finalitats comercials, i sempre que es reconegui<br>l'autoria de l'obra original. No es permet la creació d'obres derivades.<br>Autoritzacions per a la publicació |
| Document                                                                                                    | ✓ Autor/a                                                                                                    |
| 26 dejul.202112:10<br>© <b>TFG Pastisseria final.pdf</b> (233,757Kb )                                                                                                    | X Tutor/a<br>No autoritzo perquè conté patents.                                                                                                    |
|                                                                                                    | Metadades per al DDD<br>• Codi Centre: 210<br>• Codi Pla d'Estudis: 710 - Pla d'estudis de pastisseria<br>• Codi Titulació: 21213 - Grau en pastisseria                                                                                                    |

<sup>&</sup>lt;sup>1</sup> Si l'espai té coavaluadors/es ara és quan introduirien la seva avaluació i després continuaria el Tribunal

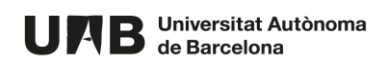

# 9. Avaluació tribunal

Les dades del tribunal assignat pel coordinador/a al treball les podeu consultar fent clic sobre la pestanya **Tribunal**. Els estudiants també poden consultar aquesta informació.

| Treball 1                                                                                                    | ♦ AVALUACIÓ TRIBUNAL                                                                                                    |  |
|----------------------------------------------------------------------------------------------------|----------------------------------------------------------------------------------------------------|--|
| Estudiant Oficina de l'Autònoma Interactiva Docent Blog<br>Tutor/a Gestió Migració Sac (migracio.sac@uab.cat)<br>Inici Avisos Informació general Seguimen                                              | gs (oaid.serveis@uab.cat)<br>It Tribunal Modificar                                                                                                    |  |
| Tribunal T6830       dijous, 26 d'agost, 2021         26 d'ag. 2021 10:00 Sala de Graus de la Facultat       10:00         • Usuari Prova Intranet Alumnes (usuari.prova@e-campus.uab.cat)       10:00 |                                                                                                    |  |
| Català       Espanyol       Anglès         Pastissos clàssics       Resum en català         Paraules clau separades per comes : farina, sucre, ametlla                                                 | Dades per a la publicació del treball<br>Es permet la reproducció total o parcial i la comunicació<br>pública de l'obra, sempre que no sigui amb finalitats<br>comercials, i sempre que es reconegui l'autoria de l'obra<br>original. No es permet la creació d'obres derivades. |  |
| Document<br>26 dejul. 2021 12:10<br>© <b>TFG Pastisseria final.pdf</b> (233,757Kb)                                                                                                    | Autoritzacions per a la publicació         ✓       Autor/a         ×       Tutor/a<br>No autoritzo perquè conté patents.                                                                                                    |  |

També des d'aquesta mateixa pestanya es consulta tota la informació vinculada al treball que es va acumulant: dades del lliurament, autoritzacions de la publicació, informe de plagi, nota del tutor/a,...

Quan el tribunal avalua i introdueix la seva nota, automàticament desapareix la pestanya **Tribunal** i apareix la pestanya **Qualificació**. Ara ja pot avaluar el <u>coordinador/a</u>.

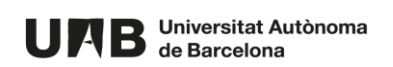

| <b>Treball 1</b><br>Estudiant Oficina de l'Autònoma Interactiva Docent Blogs (<br>Tutor/a Gestió Migració Sac (migracio.sac@uab.cat)                                       | oaid.serveis@uab.cat)                                                                                                    |
|----------------------------------------------------------------------------------------------------|----------------------------------------------------------------------------------------------------|
| Inici Avisos Informació general Seguiment                                                                                                    | Qualificació Modificar                                                                                                    |
| Títol i resum         Català       Espanyol       Anglès         Pastissos clàssics       Resum en català       Paraules clau separades per comes : farina, sucre, ametlla | Dades per a la publicació del treball<br>Es permet la reproducció total o parcial i la comunicació<br>pública de l'obra, sempre que no sigui amb finalitats<br>comercials, i sempre que es reconegui l'autoria de l'obra<br>original. No es permet la creació d'obres derivades. |
| Document                                                                                                    | Autoritzacions per a la publicació                                                                                                    |
| 26 de jul. 2021 12:10                                                                                                    | ✓ Autor/a                                                                                                    |
| @ TFG Pastisseria final.pdf (233,/5/Kb)                                                                                                    | <ul> <li>Tutor/a<br/>No autoritzo perquè conté patents.</li> </ul>                                                                                                    |

També des d'aquesta mateixa pestanya de **Qualificació** es consulta la nota del tribunal afegida a tota la informació vinculada al treball que es va acumulant. Totes aquestes dades també les veu l'estudiant.

# 10. Avaluació coordinador/a

Quan el coordinador/a avalua i introdueix la seva nota, s'afegeix a tota la informació vinculada al treball que es va acumulant i és consultable des de la pestanya **Qualificació**. Totes aquestes dades també les veu l'estudiant. El treball passa a estat **Tancat** i finalitza el procés.

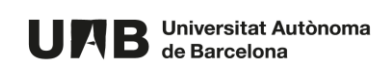

| Treball 1<br>Estudiant Oficina de l'Autònoma Interactiva Docent Blogs (o                                                       | aid.serveis@uab.cat)                                      |
|----------------------------------------------------------------------------------------------------|-----------------------------------------------------------|
| Tutor/a Gestió Migració Sac (migracio.sac@uab.cat)           Inici         Avisos         Informació general         Seguiment | Qualificació Modificar                                    |
| Títol i resum                                                                                                    | Dades per a la publicació del treball                     |
| Català Espanyol Anglès                                                                                                    | Es permet la reproducció total o parcial i la comunicació |
| Pastissos clàssics                                                                                                    | pública de l'obra, sempre que no sigui amb finalitats     |
| Resum en català                                                                                                    | comercials, i sempre que es reconegui l'autoria de l'obra |
| Paraules clau separades per comes: farina, sucre, ametlla                                                                      | original. No es permet la creació d'obres derivades.      |
| Document                                                                                                    | Autoritzacions per a la publicació                        |
| 26 de jul. 2021 12:10                                                                                                    | ✓ Autor/a                                                 |
| @ IFG Pastisseria final.pdf (233,/5/KD)                                                                                        | × Tutor/a                                                 |
|                                                                                                    | No autoritzo perquè conté patents.                        |
|                                                                                                    | ✓ Coordinador/a                                           |

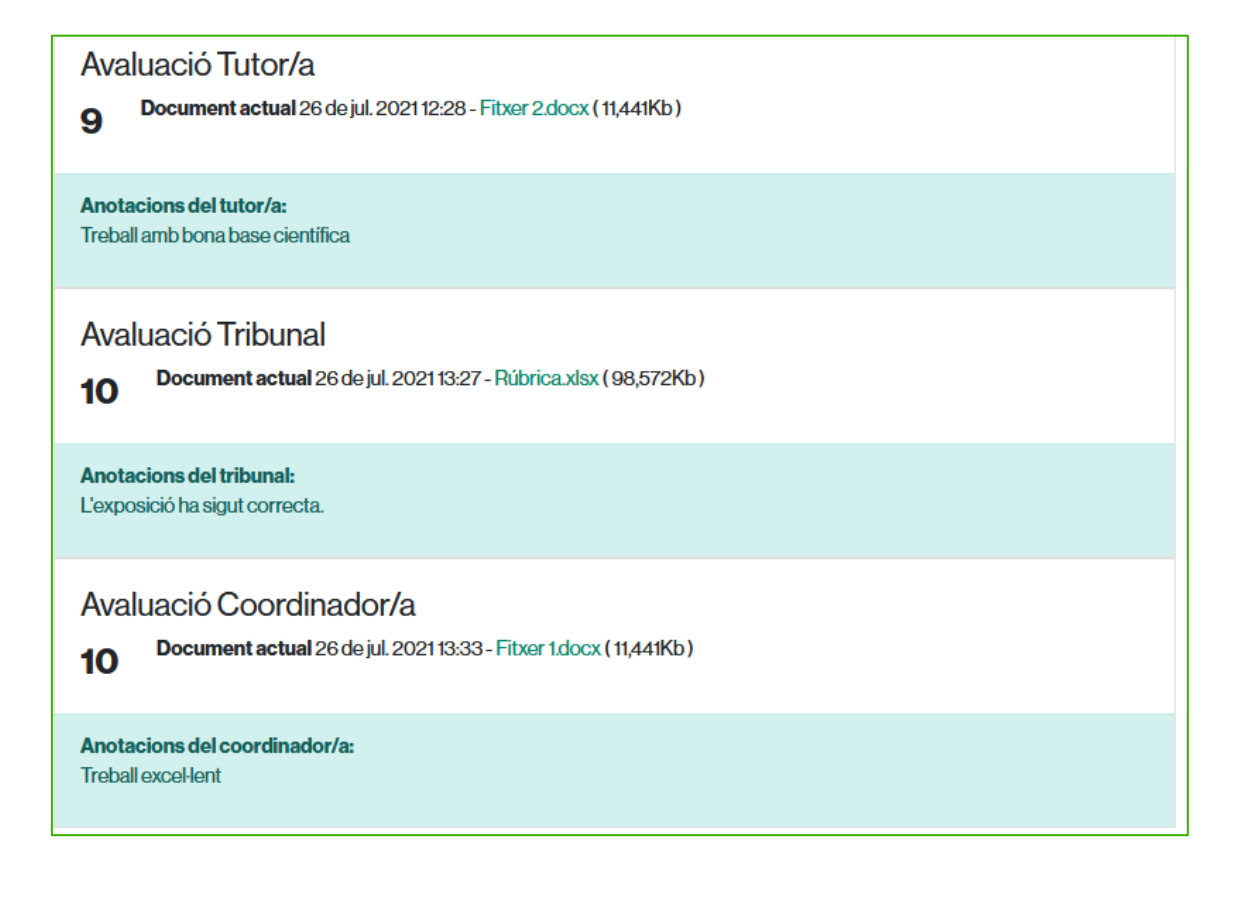

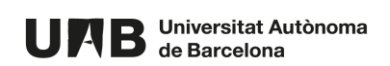

Aquesta obra està subjecta a una llicència de <u>Reconeixement-NoComercial-Compartirlgual 4.0</u> <u>Internacional de Creative Commons</u>.

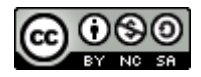

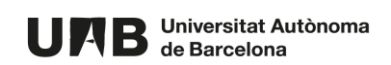